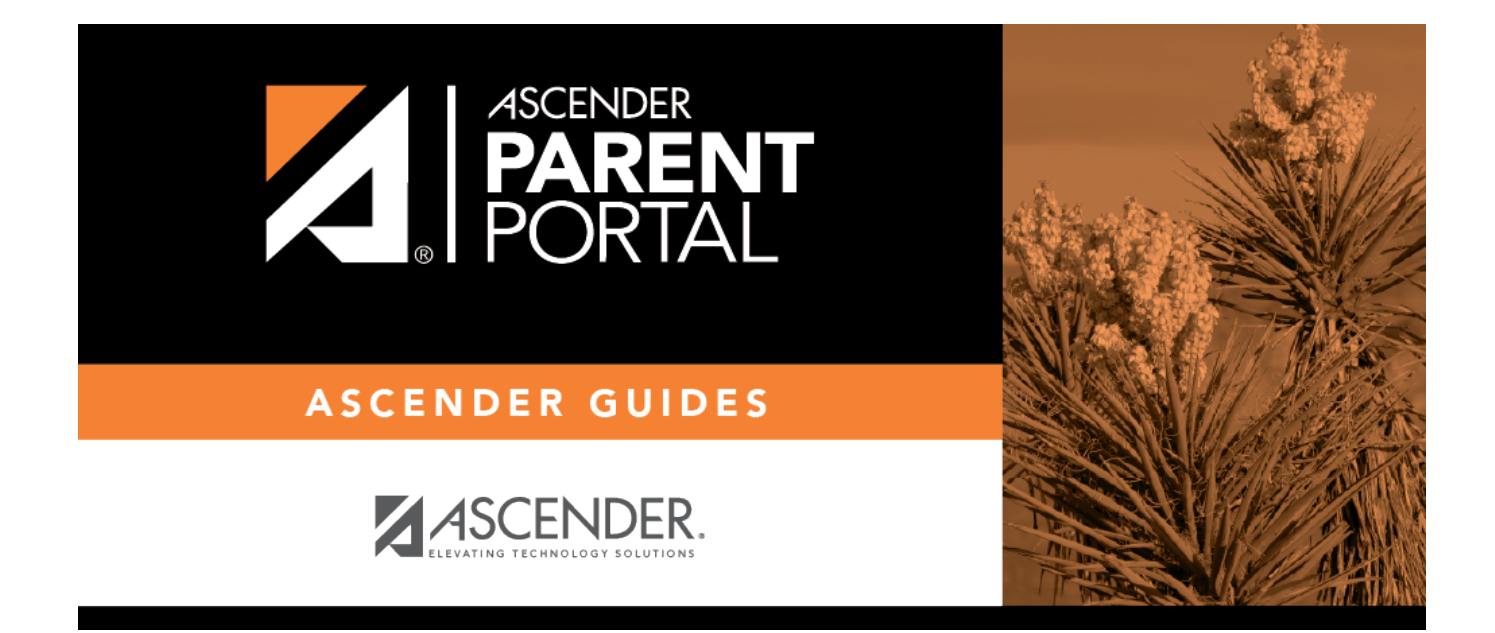

# Admin - Form Group Management -Returning Student Registration

### **Table of Contents**

| Admin - Form Group Management - Returning St | udent Registration1 |
|----------------------------------------------|---------------------|
|----------------------------------------------|---------------------|

PP

# Admin - Form Group Management -Returning Student Registration

#### ASCENDER ParentPortal Admin > Form Group Creators > Returning Student Registration

This page is only available to users who log on to ASCENDER ParentPortal with a district-level administrator account.

This page allows district-level users to create a set of forms for annual registration of returning students.

**NOTE:** Returning Student Registration refers to forms required annually for returning students, which is not the same as New Student Enrollment.

When Returning Student Registration is enabled at the district, these forms will be displayed to parents when they are logged on to ParentPortal, and parents will have notifications indicating their progress in the registration process.

**Download Standard Forms:** 

1

| Returning Student Registration             |            |                                                                                                    |                                                                                                    |          |
|--------------------------------------------|------------|----------------------------------------------------------------------------------------------------|----------------------------------------------------------------------------------------------------|----------|
|                                            |            |                                                                                                    |                                                                                                    |          |
|                                            |            |                                                                                                    |                                                                                                    |          |
|                                            |            |                                                                                                    |                                                                                                    |          |
|                                            | Selected I | Forms                                                                                                    |                                                                                                    |          |
|                                            | Antina     |                                                                                                    |                                                                                                    |          |
| Static Forms                               | Action     | Name                                                                                                    | Instructions                                                                                                    | lype     |
| Standard Forms                             |            | Registration                                                                                                    |                                                                                                    | Dynamic  |
| Ethnicity and Race Data                    |            |                                                                                                    |                                                                                                    |          |
| Falsification of Documents &               | ×          |                                                                                                    |                                                                                                    |          |
| Identity Verification                      |            | Churchent                                                                                                    | The information on which four is an entropy of the address the Mattiness Menter Act 42.116 (* 11424-/2)                                                                                                    | Chandrad |
| FERPA and Directory                        |            | Residency                                                                                                    | The answers to this residency information help determine the services the student may be eligible                                                                                                    | Standard |
| Food Allergy Disclosure                    | q          | Questionnaire                                                                                                    | to receive. Presenting a false record or falsifying records is an offense under Section 37.10, Penal<br>code, and enrollment of the child under false documents subjects the person to liability for tuition |          |
| History of School Attendance               | ×          |                                                                                                    | or other costs. TEC Sec. 25.002(3)(d).                                                                                                    |          |
| Secondary                                  |            | Student                                                                                                    | Read the form carefully and complete the form with the best possible information.                                                                                                    | Standard |
| Migrant Education Program -                |            | Media<br>Release                                                                                                    |                                                                                                    |          |
| Family Survey                              | ٩          | The function of the function of the function o |                                                                                                    |          |
| Wilitary Connected Student Data            | ×          |                                                                                                    |                                                                                                    |          |
| Statement of Special Education<br>Services |            | 1                                                                                                    |                                                                                                    |          |
| Student Directory Information<br>Release   |            |                                                                                                    |                                                                                                    |          |
| Student Health Information<br>Sheet        |            |                                                                                                    |                                                                                                    |          |
| Dynamic Forms                              |            |                                                                                                    |                                                                                                    |          |
| Contacts                                   |            |                                                                                                    |                                                                                                    |          |
| Custom Forms                               |            |                                                                                                    |                                                                                                    |          |
| PTA Survey                                 |            |                                                                                                    |                                                                                                    |          |
|                                            |            |                                                                                                    |                                                                                                    |          |

□ In the **Available Forms** (left) list:

• Hover over the form and click to preview the form. The form opens in a separate browser window.

C - Hover over the form and click to add the form to the Online Registration group.

□ The form is added to the **Selected Forms** (right) list:

**IMPORTANT:** Once a form is added to the group, it is live. There is no Save button.

| Instructions | The instructions are displayed, as entered in <b>Form Instructions</b> on Form Management > Form Creator. |
|--------------|----------------------------------------------------------------------------------------------------|
| Туре         | The form type is displayed.                                                                               |

□ You can modify the order in which the forms are displayed in ParentPortal:

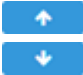

- Click to move the form up the list. Click to move the form down the list.

#### □ Under **Selected Forms**:

• Click to preview the form. The form opens in a separate browser window.

Click to delete the form from the group.

You are prompted to confirm that you want to delete the form. Click **OK**. The form is removed from the list on the right and moved back to the Available Forms list on the left.

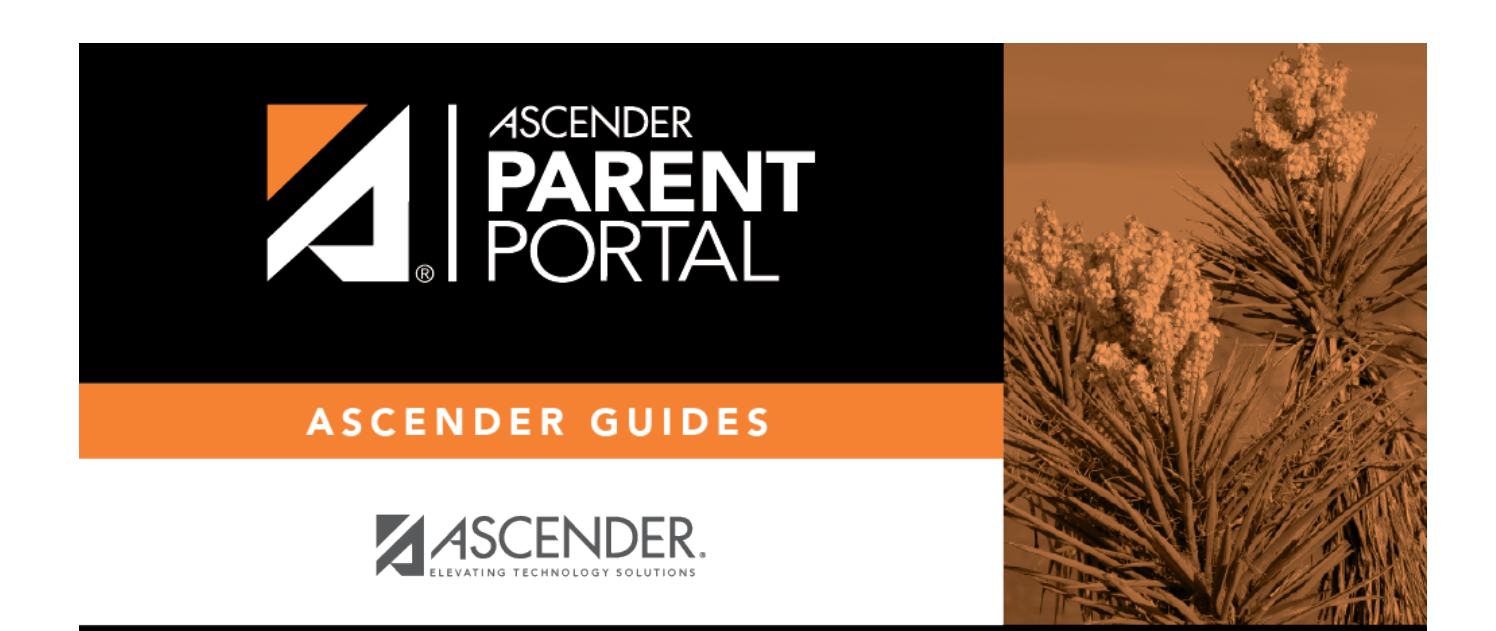

## **Back Cover**